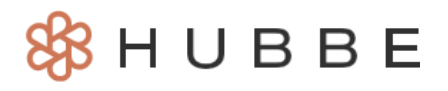

# **Family Application Messaging Tool**

Roles that Have Access: Agency Admin, Intake & Eligibility Coordinator

The Family Application Messaging Tool allows enrollment specialists to communicate with families in a more streamlined way that is more direct and faster than the notes feature in the Applications and Waitlist grid.

### **Table of Contents**

Click on the topic or page number to jump to the corresponding section of the instruction sheet.

| Enabling Hubbe Application Messaging                       | 1 |
|------------------------------------------------------------|---|
| Navigation                                                 | 3 |
| Assigning a Case Manager                                   | 4 |
| Assigning a Case Manager on the Waitlist Grid              | 4 |
| Assigning a Case Manager within the Messaging Thread Modal | 7 |

### **Enabling Hubbe Application Messaging**

The Family Application Messaging Tool must be enabled in your agency's preferences in order to have access to this feature. If you would like to enable this setting, first click on the "Agency Settings" menu item from the *Agency Menu* and then click on "Preferences."

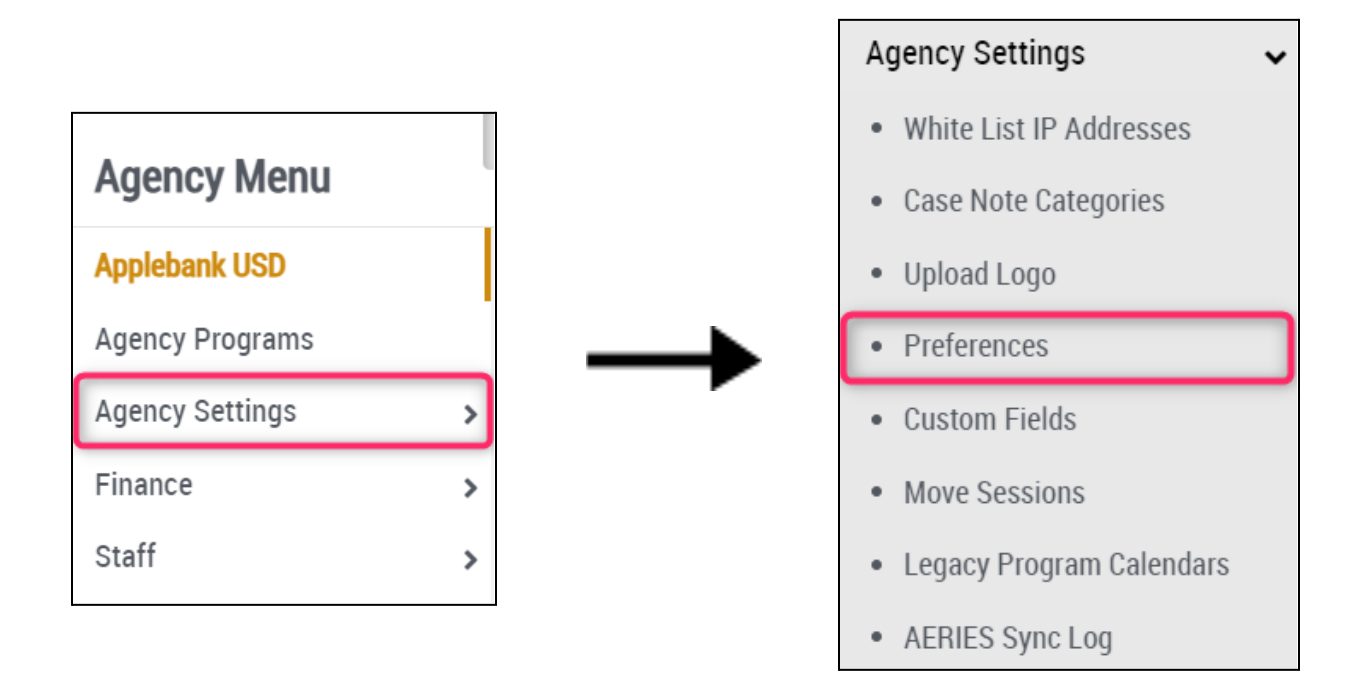

In your agency's preferences, look for the "Enable Hubbe Application Messaging" setting. In order to enable this setting (if it hasn't been already), click the blue "Edit Preferences button.

| Preferences: Applebank USD                                                                                                    |                                                                                                    |                                           |  |  |  |  |  |
|----------------------------------------------------------------------------------------------------|----------------------------------------------------------------------------------------------------|-------------------------------------------|--|--|--|--|--|
| Home / Applebank USD / Preferences                                                                                                    | -                                                                                                    |                                           |  |  |  |  |  |
| General Agency Preferences Attendance & Health Checks                                                                                                    | AERIES API Config MySchoolBucks SSO Config                                                                                                    | Parent Portal Setup Enrollment            |  |  |  |  |  |
| Report Color 1                                                                                                    | Report Color 2                                                                                                    | Allow Attendance Editing<br>Yes           |  |  |  |  |  |
| Attendance - Max # of Days Allowed for "Back<br>Dating"<br>365                                                                                                    | Attendance - Max # of Days Allowed for "Back     Allow staff to sign the monthly sign-in/out     Allow staff to edit Esignature Attendance       Dating     sheet before parents     History       365     Yes     Yes |                                           |  |  |  |  |  |
| Enable Staff Signatures when ManagingExclude Student DOB and Parent's names from<br>the "Attendance Signature Template"Agency Uses Single-Session ModeStudent Absencesthe "Attendance Signature Template"NoYesNo                                                      |                                                                                                    |                                           |  |  |  |  |  |
| Using Family Fee Schedule with Higher IncomeBlock Site and Session Staff's Access to InputInclude Adults in Session Meal CountsCeilings (don't check this if using standardand Update Meal Counts Outside of theNoincome ceilings)Timebox When the Meal is ServedNoNo |                                                                                                    |                                           |  |  |  |  |  |
| Allow Gray Listed IP Access     Default DRDP 2015 Infant/Toddler View Type     Default DRDP 2015 PreK View Type       Yes     Comprehensive     Fundamental                                                                                                    |                                                                                                    |                                           |  |  |  |  |  |
| Include import warnings for students that were<br>not updated<br>No                                                                                                    | Enable Hubbe Messaging<br><sub>Yes</sub>                                                                                                    | Enable Hubbe Application Messaging<br>Yes |  |  |  |  |  |

Click the dial button next to "Yes" beneath the "Hubbe Application Messaging Enabled" setting. Then click the blue "Save" button.

3

| Edit Preferences: Applebank USD                        |                                                        |                                                                           |
|--------------------------------------------------------|--------------------------------------------------------|---------------------------------------------------------------------------|
| Home / Applebank USD / Edit Preferences: Applebank USD |                                                        |                                                                           |
| Save                                                   |                                                        |                                                                           |
| 2                                                      |                                                        |                                                                           |
| Report Color 1 (Main color)                            | Report Color 2                                         | Allow Attendance Editing                                                  |
| 1E3F68                                                 | D60000                                                 | • Yes 🗌 No                                                                |
| Attendance - Max # of Days Allowed for "Back Dating"   | Allow staff to sign the monthly sign-in/out sheet      | Allow staff to edit Esignature Attendance History                         |
| 365                                                    | before parents                                         | • Yes ○ No                                                                |
|                                                        | • Yes 🔿 No                                             |                                                                           |
| Enable Staff Signatures when Managing Student          | Exclude Student DOB and Parent's names from the        | Agency Uses Single-Session Mode                                           |
| Absences                                               | "Attendance Signature Template"                        | 🔾 Yes 💿 No                                                                |
| Ves 🔾 No                                               | Ves Vo                                                 |                                                                           |
| Using Family Fee Schedule with Higher Income Ceilings  | Block Site and Session Staff's Access to Input and     | Include Adults in Session Meal Counts                                     |
|                                                        | Meal is Served                                         | Ves O No                                                                  |
|                                                        | 🔿 Yes 💿 No                                             |                                                                           |
| Allow gray listed IP access                            | Default DRDP 2015 Infant/Toddler View Type             | Default DRDP 2015 PreK View Type                                          |
| • Yes 🗌 No                                             | O Essential O Comprehensive                            | <ul> <li>Essential</li> <li>Fundamental</li> <li>Comprehensive</li> </ul> |
| Include import warnings for students that were not     | Allow select County/State staff access to view student | Hubbe Messaging Enabled                                                   |
| updated                                                | and family records                                     | 💿 Yes 🔘 No                                                                |
| ○ Yes • No                                             | • Yes 🔾 No                                             |                                                                           |
| Hubbe Application Messaging Enabled                    | Default DRDP 2015 School Age View Type                 | Agency offers mental health consultation services                         |
| O Yes ○ No                                             | Simplified Ocomplete                                   | • Yes 🗌 No                                                                |

2 Back to top

On the Agency Menu, select "Intake and Eligibility" and then "Applications and Waitlist."

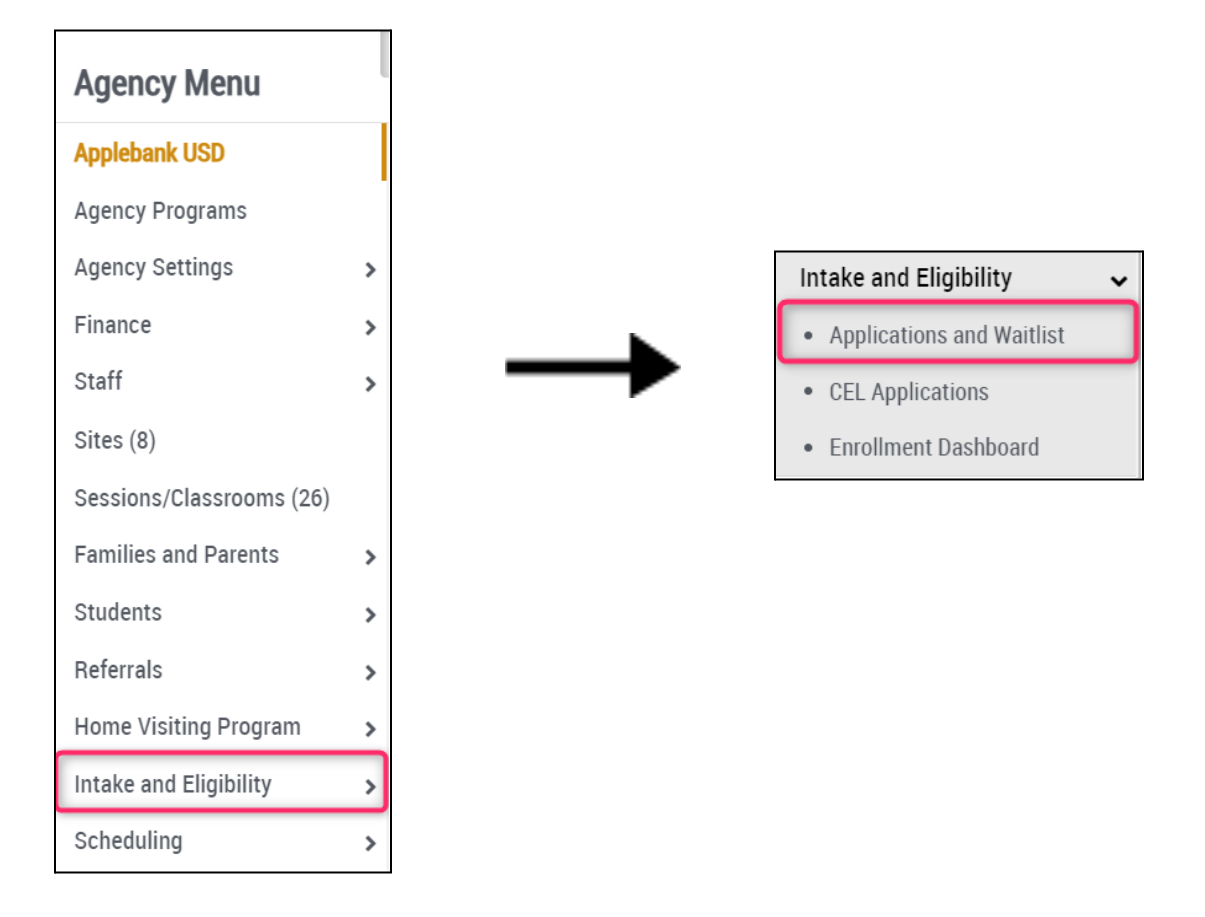

2

If you have the "Hubbe Application Messaging" setting enabled in your agency's preferences (see the *previous section* for instructions, you will be able to see a "Messages" column in each tab of the Applications and Waitlist grid. For the purpose of this instruction sheet, we will just show the "Messages" column as it appears in the "Waitlist" tab.

| Applications an                        | nd Waitlist                                                           |                                                    |                               |                       |                           |             |
|----------------------------------------|-----------------------------------------------------------------------|----------------------------------------------------|-------------------------------|-----------------------|---------------------------|-------------|
| Home / Applebank USD / Ap              | plications and Waitlist                                               |                                                    |                               |                       |                           |             |
| Create Application - D                 | ownload Application Templa                                            | ate 🔹 🔯 Configure /                                | Application Conde             | nsed View             |                           |             |
| <b>T</b> Filters                       |                                                                       |                                                    |                               |                       |                           |             |
| Waitlist Submitted                     | Applications Application                                              | ns In Process Com                                  | pleted Applications           | Archived Applications |                           |             |
| Actions  Show Waitlist Metrics Search: | Show 25 V                                                             | entries <b>Y</b> Filters <b>I</b><br>Program Progr | Columns Exc Application Tures | el 🔊 Reset Sho        | owing 1 to 3 of 3 entries |             |
|                                        | Students Age                                                          | Names fear                                         | Туре                          | cmail                 | Status                    | Messages    |
| C 🛨 View                               | Marcos 8, 4<br>Sanchez<br>2/7/2019<br>Abigail<br>Aguilar<br>3/19/2015 | Full Cost 2022-2<br>School Age<br>Program          | 023 Re-Application            | natalieaguilar@noema  | il.com Submitted > 🥃 (7)  | <b>(</b> 0) |

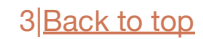

## Assigning a Case Manager

Assigning case managers prevents multiple staff members from sending the same message or responding twice to parents. There are two ways to assign a case manager, which we will review in the following subsections.

#### Assigning a Case Manager on the Waitlist Grid

As an Agency Admin or Intake & Eligibility Coordinator you will be able to view and read these messages but you will not receive notifications or be able to respond unless you are the Case Manager for that particular family application. If there is no Case Manager, you can assign one by clicking the red "[Assign]" text in the "Case Manager" column.

| \$       |                                                               | 4 | ÷            | .≜<br>∀ |
|----------|---------------------------------------------------------------|---|--------------|---------|
| Messages | Uploaded Documents                                            |   | Case Manager |         |
|          | Eligibility Documentation for School Age Families: 2 uploaded | Ē | [Assign] 🗸   |         |
| (0)      | Enrollment Documents 💉                                        |   |              |         |

In the "Assign a Case Manager" modal that pops up, you can type or select the name of the Case Manager from the dropdown menu.

| Assign a Case Manager   | 11 ×   |
|-------------------------|--------|
| Case Managers           | ×      |
| Send Email Notification |        |
|                         | Cancel |

Next you can choose to send an email notification to the selected case manager by clicking the checkbox next to "Send Email Notification." If you select this checkbox, the default email will appear. You can make changes to the fields of the email and/or include attachments here if desired. Finally, click the blue "Save" button to proceed.

| Assign a Case Manager                                                                                                    | [] ×        |
|----------------------------------------------------------------------------------------------------|-------------|
| Case Managers                                                                                                    |             |
| × Damion Bruen                                                                                                    | ×           |
| Send Email Notification                                                                                                    |             |
| Sender<br>Damion Bruen                                                                                                    | Copy Emails |
| × damionbruen@noemail.com                                                                                                    | ×           |
| Recipients are emailed individually and do not see each other's addresses                                                                                                    |             |
| Subject                                                                                                    |             |
| New Case Manager Assignment                                                                                                    |             |
| Body                                                                                                    |             |
|                                                                                                    |             |
| You've been assigned as a case manager for the following applications:         • Link to Application         • Jamie Agular ( years old)         • Marcos Sanchez (4 years old)         • Marcos Sanchez (years old)         • Abigail Aguilar (8 years old)         • Rank 56 (Family Size of 4, Income of \$5,200.00)         • No Sibling Enrolled         Please log in to view your new assignments | •           |
|                                                                                                    |             |
|                                                                                                    | Cancel Save |

If you are assigned as a Case Manager, you will be notified of new messages not only on the *Applications and Waitlist* grid but also on the grey toolbar at the top of the page. The latter will follow you throughout the system, so you can access your messages from anywhere in Hubbe. Clicking on the envelope icon in either location will allow you to view your messages.

| A Home 🔟 Data Tools       | - C | Search           |                       |                               |                         |                 |                     |                       |                           | 🐥 🛂 🕄 Неір - | 🥐 My Settings 🝷 |
|---------------------------|-----|------------------|-----------------------|-------------------------------|-------------------------|-----------------|---------------------|-----------------------|---------------------------|--------------|-----------------|
| 833                       |     | Applica          | tions and Wa          | <b>itlist</b><br>and Waitlist |                         |                 |                     |                       |                           | 1            |                 |
| Agency Menu               | <   | Create Appli     | cation - Download     | Application Temp              | late 👻 🔅 Co             | onfigure Applic | ation Conden        | sed View              |                           |              |                 |
| Applebank USD             |     | <b>T</b> Filters |                       |                               |                         |                 |                     |                       |                           |              |                 |
| Agency Programs           |     |                  |                       |                               |                         |                 |                     |                       |                           |              |                 |
| Agency Settings           | >   | Waitlist         | Submitted Application | ons Applicat                  | ions In Process         | Completed       | Applications        | Archived Applications |                           |              |                 |
| Finance                   | >   |                  |                       |                               |                         |                 |                     |                       |                           |              |                 |
| Staff                     | >   | Actions          |                       |                               |                         |                 |                     |                       |                           |              |                 |
| Sites (8)                 |     | Show Wai         | itlist Metrics        |                               |                         |                 |                     |                       |                           |              |                 |
| Sessions/Classrooms (26)  |     | 6 J (            |                       | chara an                      |                         |                 |                     |                       |                           |              |                 |
| Families and Parents      | >   | Search:          |                       | Snow 25 V                     | entries <b>T</b> Fi     | iters III Colu  | mns 🔻 🖿 Excel       | Show Show             | owing 1 to 3 of 3 entries |              |                 |
| Students                  | >   |                  |                       |                               |                         |                 |                     |                       |                           |              |                 |
| Referrals                 | >   |                  |                       | \$ \$                         | \$                      | ¢               | ¢                   |                       | ¢                         | <b>\</b>     | ÷               |
| Home Visiting Program     | >   | _                | Enrol                 | ing Child                     | Program<br>Names        | Program<br>Year | Application<br>Type | Email                 | Status                    |              | Aessages        |
| Intake and Eligibility    | ~   |                  |                       |                               |                         |                 | .,,,,,              |                       |                           |              |                 |
| Applications and Waitlist |     | □ Œ              | View Marcos           | 8, 4                          | Full Cost<br>School Age | 2022-2023       | Re-Application      | natalieaguilar@noema  | il.com Submitted -        | - (7)        |                 |
| Enrollment Dashboard      |     |                  | 2/7/20                | 9                             | Program                 |                 |                     |                       |                           | ĩ            |                 |
| Scheduling                | >   |                  | Abigail<br>Aguilar    |                               |                         |                 |                     |                       |                           | L            |                 |

#### 5 Back to top

Clicking on the envelope icon in the "Messages" column of the *Applications and Waitlist* grid will result in a pop-up modal appearing. Here, staff can view messages between parents and the case manager. If you are the case manager, you can respond to parent messages in this modal.

| Vincent Aguilar                                                                                              | [] × |
|----------------------------------------------------------------------------------------------------|------|
| Wednesday, June 7, 2023                                                                                      |      |
| natalieaguilar@noemail.com - Applicant 5:46 PM<br>Hello! Does your summer program offer service on weekends? |      |
|                                                                                                    |      |
|                                                                                                    |      |
|                                                                                                    |      |
|                                                                                                    |      |
|                                                                                                    |      |
|                                                                                                    |      |
|                                                                                                    |      |
| ٩                                                                                                    |      |

### Assigning a Case Manager Within the Messaging Thread Modal

Instead of assigning a case manager directly on the *Applications and Waitlist* grid, you can also assign one within the messaging thread modal. Once inside the thread, click on the blue "Click Here" text to assign a case manager.

| Star Raneli                                                                                             | 53 ×       |
|----------------------------------------------------------------------------------------------------|------------|
| New Conversation                                                                                        |            |
|                                                                                                    |            |
|                                                                                                    |            |
|                                                                                                    |            |
|                                                                                                    |            |
|                                                                                                    |            |
|                                                                                                    |            |
|                                                                                                    |            |
|                                                                                                    |            |
|                                                                                                    |            |
|                                                                                                    | c          |
|                                                                                                    |            |
| Only staff assigned as Case Managers can send messages. To assign yourself as a Case Manager Click Here | *          |
|                                                                                                    | 🖉 🚥 🖪 Send |

This will prompt an "Assign a Case Manager" modal to appear, where you can type in or select a case manager from the dropdown menu.

| Assign a Case Manager                                                 | [] ×        |
|-----------------------------------------------------------------------|-------------|
| Case Managers          × Damion Bruen         Send Email Notification | ×           |
|                                                                       | Cancel Save |

2

Next you can choose to send an email notification to the selected case manager by clicking the checkbox next to "Send Email Notification." If you select this checkbox, the default email will appear. You can make changes to the fields of the email and/or include attachments here if desired. Finally, click the blue "Save" button to proceed.

| Assign a Case Manager                                                                                                    | [] ×        |
|----------------------------------------------------------------------------------------------------|-------------|
| Case Managers                                                                                                    |             |
| × Damion Bruen                                                                                                    | ×           |
| Send Email Notification                                                                                                    |             |
| Sender<br>Damion Bruen                                                                                                    |             |
| Recipients                                                                                                    | Copy Emails |
| × damionbruen@noemail.com                                                                                                    | ×           |
| Recipients are emailed individually and do not see each other's addresses                                                                                                    |             |
| Subject                                                                                                    |             |
| New Case Manager Assignment                                                                                                    |             |
| Body                                                                                                    |             |
| $  \  \  \  \  \  \  \  \  \  \  \  \  \$                                                                                                    |             |
| You've been assigned as a case manager for the following applications:         • Link to Application         • Jamie Agular ( years old)         • Marcos Sanchez (4 years old)         • Marcos Sanchez (years old)         • Abigail Aguilar (8 years old)         • Rank 56 (Family Size of 4, Income of \$5,200.00)         • No Sibling Enrolled         Please log in to view your new assignments | *           |
|                                                                                                    | Cancel Save |

After clicking the blue "Save" button, you can respond to messages or start a conversation.

| Star Raneli |                  | 0     | ×        |
|-------------|------------------|-------|----------|
|             | New Conversation |       | <u>^</u> |
|             |                  |       |          |
|             |                  |       |          |
|             |                  |       |          |
|             |                  |       |          |
|             |                  |       |          |
|             |                  |       |          |
|             |                  |       |          |
|             |                  |       |          |
|             |                  |       |          |
|             |                  |       |          |
|             |                  |       |          |
|             |                  |       | ÷        |
|             | Ø <mark></mark>  | 🖪 Sen | d        |

8|Back to top